## порядок

# предоставления педагогическим работником образовательной организации Самарской области, осуществляющей образовательную деятельность, материалов портфолио достижений в электронном виде.

Портфолио достижений в электронном виде (далее – Электронное портфолио) – это электронный вариант копий документов и материалов, подтверждающих личные достижения в образовательной деятельности за межаттестационный период, результаты обучения, воспитания и развития обучающихся (воспитанников), а также вклад педагогического работника в развитие системы образования.

### I. Заполнение заявления

Для проведения аттестации с целью установления квалификационной категории (первой или высшей) педагогический работник (далее – Аттестуемый) должен **направить заявление** в электронном виде с помощью информационной системы ЦПО Самарской области (<u>https://att.asurso.ru</u>).

Чтобы заполнить заявление, Аттестуемый выполняет следующие действия:

- 1. На Главной странице сайта ЦПО Самарской области (<u>https://att.asurso.ru</u>) пользуется баннером «Подать заявление на аттестацию» откроется страница «Подача заявления»;
- 2. Нажимает кнопку «Подача заявления с электронным портфолио»;
- 3. В поле *«Адрес электронной почты»* вводит адрес личной электронной почты и нажимает кнопку *«Отправить»*;
- 4. Заходит в личную электронную почту и открывает письмо-уведомление № 1 от Validation (<u>site@cposo.ru</u>) «Учетные данные для подачи заявления на аттестацию» следующего содержания:

Здравствуйте! Ниже приведены Ваши учетные данные для доступа в личный кабинет на сайте аттестации педагогических кадров.

Логин .....

Пароль.....

Для входа в личный кабинет нажмите ссылку на Главной странице сайта или воспользуйтесь ссылкой.....

У Вас есть **три** дня для подачи заявления на аттестацию. Если заявление не будет подано, логин и пароль аннулируются.

Если Вы ошибочно получили данное письмо, просто проигнорируйте его.

- 5. Нажимает на ссылку в вышеуказанном письме-уведомлении и вводит логин и пароль: на экране появится страница Личного кабинета. Ознакомившись с информацией о сроках подачи заявления, Аттестуемый нажимает кнопку «Подать заявление».
- 6. Далее Аттестуемый заполняет поля заявления.

#### Важно!

При прохождении аттестации **по нескольким должностям** на каждую должность подается **отдельное заявление**.

Требуемые сведения для заполнения данного заявления вводятся вручную: нельзя копировать и вставлять какие-либо предложения (например, при заполнении поля «Полное наименование учреждения (по Уставу)».

При наличии незаполненных обязательных полей (помечены звездочкой) заявление не будет отправлено.

В заявлении на высшую квалификационную категорию необходимо прикрепить отсканированную в формате jpg, gif, png (заверенную работодателем!) копию аттестационного листа.

Если срок действия первой или высшей квалификационной категории истёк, <u>сведения о квалификационной категории</u> (поля «Выберите квалификационную категорию» и «Срок действия квалификационной категории») <u>обязательно предоставляются.</u>

Наименование образовательной организации (полное и краткое) пишется строго по Уставу (филиал / структурное подразделение не указываем):

ПравильноНеправильногосударственноебюджетноеструктурное подразделение детскийобщеобразовательное учреждениесад «Цветочек» государственногосредняяобщеобразовательнаябюджетного общеобразовательногошкола№ ...учреждениясреднейг.о.Отрадныйобщеобразовательнойобщеобразовательной

7. Заполнив поля на странице «Заявление», Аттестуемый нажимает кнопку «Подать заявление».

8. В подтверждение того, что заявление принято системой, откроется страница «Личный кабинет аттестуемого» (далее – Личный кабинет).

Одновременно на электронную почту Аттестуемого приходит письмоуведомление № 2 следующего содержания:

Иван Иванович!

Ваше заявление зарегистрировано и ему присвоен № \_\_\_\_\_. Дата подачи 01.10.2016. Заявление будет рассмотрено на заседании аттестационной комиссии министерства образования и науки Самарской области 27.10.2016. Письмо-уведомление о результатах рассмотрения заявления придет Вам автоматически на этот адрес не позднее 3-х рабочих дней с даты рассмотрения Вашего заявления на заседании. В случае отсутствия письма-

уведомления, обращайтесь по телефону (846)334-04-36...

# II. Работа в Личном кабинете

Основные поля Стартовой страницы Личного кабинета:

- Заявление от \_\_\_\_\_
- Заявитель \_\_\_\_\_
- Дата подачи заявления \_\_\_\_\_
- Муниципалитет \_\_\_\_\_
- Место работы \_\_\_\_\_\_
- Должность \_\_\_\_\_\_
- Желаемая категория \_\_\_\_\_
- Статус заявления \_\_\_\_\_

Поле «*Статус заявления*» будет обновляться в зависимости от этапа формирования «аттестационного дела»:

- «НОВОЕ» (заявление зарегистрировано)

- «В РАБОТЕ» (идет обработка данных для заседания аттестационной комиссии)

- «ОБРАБОТКА ЗАКОНЧЕНА» (аттестационная комиссия вынесла решение: «удовлетворить просьбу о проведении аттестации» либо «отказать в просьбе о проведении аттестации» с указанием причины).

После подачи заявления Аттестуемый может приступать к работе с конструктором электронного портфолио. Для этого нужно нажать на кнопку «Создать портфолио».

## II. Работа с конструктором электронного портфолио

В зависимости от указанной в заявлении должности Аттестуемого откроется страница «Портфолио ...» (например, «Портфолио учителя»).

Аттестуемый знакомится с содержанием **Инструкции**, помогающей работать с конструктором электронного портфолио (далее – Конструктор).

Конструктор состоит из четырёх разделов:

- Раздел 1 «Создание условий для получения стабильных положительных результатов освоения обучающимися образовательных программ»
- Раздел 2 «Выявление и развитие способностей обучающихся к научной (интеллектуальной), творческой, физкультурно-

спортивной деятельности, а также их участия в олимпиадах, конкурсах, фестивалях, соревнованиях»

- Раздел 3 «Личный вклад в повышение качества образования, совершенствование обучения воспитания, методов И продуктивное использование новых образовательных технологий, транслирование в педагогических коллективах практических результатов профессиональной опыта своей деятельности, в том числе экспериментальной и инновационной, участие работе методических объединений активное В педагогических работников организации»
- Раздел 4 «Активное участие в разработке программнометодического сопровождения образовательного процесса, профессиональных конкурсах»

Количество показателей в каждом разделе зависит от должности Аттестуемого (от одного до пяти показателей).

В каждом разделе Конструктора представлена таблица:

| ПОКАЗАТЕЛЬ        | ЗНАЧЕНИЕ       | ИЗМЕНИТЬ        | УДАЛИТЬ           |
|-------------------|----------------|-----------------|-------------------|
| Столбец           | Столбец        | Столбец         | Столбец           |
| «ПОКАЗАТЕЛЬ»      | «ЗНАЧЕНИЕ»     | «ИЗМЕНИТЬ»      | «УДАЛИТЬ» дает    |
| перечисляет       | (заполняется   | предназначен    | возможность       |
| рекомендуемые     | Конструктором  | для             | Аттестуемому      |
| материалы,        | автоматически) | «прикрепления»  | исправить/удалить |
| подтверждающие    | будет          | нужного файла.  | тот или иной      |
| тот или иной      | содержать      | Для этого       | материал,         |
| результат работы  | название       | Аттестуемый     | предназначенный   |
| Аттестуемого за   | прикрепленного | должен нажать   | для экспертизы    |
| межаттестационный | для экспертизы | кнопку «Обзор»  | (для этого нужно  |
| период (строго в  | документа      | - выбрать       | поставить галку в |
| соответствии с    | (значит        | нужный файл     | «окошке»).        |
| Методическими     | Аттестуемый    | (название файла | Далее             |
| рекомендациями    | «спустился» в  | отобразится в   | Аттестуемому      |
| по оформлению     | конец раздела  | поле «Имя       | нужно             |
| «бумажного»       | Конструктора и | файла») —       | «спуститься» в    |
| портфолио         | нажал кнопку   | нажать кнопку   | конец раздела     |
| достижений).      | «Сохранить»)   | «Открыть». В    | Конструктора и    |
|                   |                | столбце         | нажать кнопку     |
|                   |                | «ИЗМЕНИТЬ»      | «Coхранить».      |
|                   |                | кнопка «Обзор»  |                   |
|                   |                | поменяет цвет - |                   |
|                   |                | рядом с кнопкой |                   |
|                   |                | «Обзор»         |                   |

появится название файла (например, «Победитель область.doc.»). Далее Аттестуемому нужно «спуститься» в конец раздела Конструктора и нажать кнопку «Сохранить»: название прикрепленного файла появится В столбце «ЗНАЧЕНИЕ».

Если Аттестуемый прерывает «сеанс» работы с Конструктором, ему нужно нажать кнопку «*Сохранить и выйти*».

Нажав кнопку «*Сохранить и выйти»*, Аттестуемый переходит на Стартовую страницу Личного кабинета. Внизу страницы в разделе «Портфолио» будут добавлены два поля и кнопка:

Дата создания\_\_\_\_\_ Статус\_\_\_\_\_

кнопка «Редактировать».

Поле «Статус» будет обновляться в зависимости от этапа работы Аттестуемого с Конструктором или от этапа работы с электронным портфолио экспертов: «В РАБОТЕ» - «СДАНО НА ПРОВЕРКУ» -«ПРОВЕРЯЕТСЯ» - «ПРОВЕРКА ОКОНЧЕНА».

Кнопка «*Редактировать»* будет использоваться Аттестуемым для продолжения работы с Конструктором.

Если Аттестуемый принял решение завершить «сеанс» работы в Личном кабинете, ему необходимо нажать кнопку *«Выход»*, расположенной вверху Стартовой страницы.

Для возвращения в Личный кабинет (например, на следующий день) Аттестуемый может воспользоваться одним из удобных вариантов:

- пройти по ссылке (см. письмо-уведомление № 1 в электронной почте);
- через сайт ЦПО Самарской области (баннер «Подать заявление на аттестацию») по ссылке «Вход для аттестуемых» (выделено синим) на странице «Подача заявления на аттестацию».

И в том и в другом варианте понадобятся **ЛОГИН** и **ПАРОЛЬ** для входа в Личный кабинет (см. **письмо-уведомление** № 1)

все необходимые файлы в каждом разделе Итак. Конструктора прикреплены (названия этих файлов отражаются столбие В «ЗНАЧЕНИЕ»). Аттестуемый в Разделе 4 Конструктора (внизу Раздела) в «окошке» ставит галку: «Портфолио полностью готово, сдать на проверку» - нажимает кнопку «Сохранить и выйти»: готовое электронное портфолио отправится на проверку экспертам и будет недоступно для редактирования.

Внизу страницы Личного кабинета Аттестуемого в разделе «Портфолио» будет изменен статус и появится поле «Сдано на проверку», в котором будут зафиксированы дата и время.

У Аттестуемого есть возможность получать информацию о «движении» электронного портфолио: поле «Статус» (раздел Портфолио на Стартовой странице Личного кабинета) будет обновляться в зависимости от этапа работы с электронным портфолио Аттестуемого или экспертов: «НОВОЕ» - «В РАБОТЕ» - «СДАНО НА ПРОВЕРКУ» - «ПРОВЕРЯЕТСЯ» - «ПРОВЕРКА ОКОНЧЕНА»).

#### Важно!

Возможность отправить портфолио на экспертизу появится у Аттестуемого **только после рассмотрения его заявления на заседании аттестационной комиссии** и принятия по этому заявлению решения аттестационной комиссией.

Решение аттестационной комиссии будет зафиксировано в Личном кабинете Аттестуемого (поле «Статус заявления») и письме-уведомлении № 3:

Иван Иванович! Ваше заявление рассмотрено положительно.

Напоминаем о необходимости **строго соблюдать срок отправки** электронного портфолио на проверку экспертам. Данная информация зафиксирована в Вашем Личном кабинете.

Если электронное портфолио не будет отправлено на проверку в указанный срок, все материалы будут удалены, а вход в Личный кабинет заблокирован.